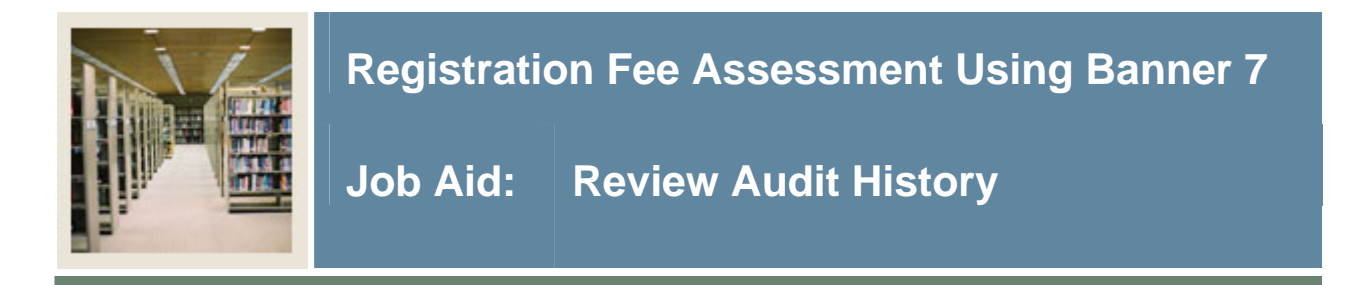

## **Review audit history**

The Registration Fee Assessment Audit History Form (SFAESTS) is used to view record fee assessment records by ID and term. The form can be used to explain how each fee was assessed or re-assessed based on the student's registration and/or drop/add. The form also displays the most recent assessment total.

## **Banner form**

| Registration                                                  | Fee Assessment Audit Histo | ory SFAFAUD 7.1 🔀 | ************ |             | 000000000000000000000000000000000000000 | 000000000000000000000000000000000000000 |          | ≤× |  |
|---------------------------------------------------------------|----------------------------|-------------------|--------------|-------------|-----------------------------------------|-----------------------------------------|----------|----|--|
| ID: 543521234 ▼Black James C. Torm: 200610 ▼E-JI 2005 200610  |                            |                   |              |             |                                         |                                         |          |    |  |
| ID. 040021                                                    |                            |                   |              | Term. 200   |                                         | 003 200010                              |          |    |  |
|                                                               |                            |                   |              |             |                                         |                                         |          | -  |  |
|                                                               |                            |                   | Sequence     |             | Dotail Codo                             | Account                                 |          |    |  |
| Term                                                          | Activity Day               | Time              | Number       | Detail Code | Category                                | Transaction Number                      | Amount   |    |  |
| 200610                                                        | 28-JUN-2006                | 03:40:44 PM       | 28           | T101        | TUI                                     |                                         | 1,200.00 |    |  |
| 200610                                                        | 28-JUN-2006                | 03:40:44 PM       | 27           | PARK        | BIL                                     |                                         | 50.00    |    |  |
| 200610                                                        | 28-JUN-2006                | 03:40:44 PM       | 26           | SGSP        | FEE                                     |                                         | 25.00    |    |  |
| 200610                                                        | 28-JUN-2006                | 03:40:44 PM       | 25           | PARK        | BIL                                     |                                         | 50.00    |    |  |
| 200610                                                        | 28-JUN-2006                | 03:40:44 PM       | 24           | SGSP        | FEE                                     |                                         | 25.00    | -  |  |
| 200610                                                        | 28-JUN-2006                | 03:40:44 PM       | 23           |             |                                         |                                         | .00      | 1  |  |
| 200610                                                        | 28-JUN-2006                | 03:40:44 PM       | 22           | BKST        | BIL                                     |                                         | 35.00    | 1  |  |
| 200610                                                        | 28-JUN-2006                | 03:39:47 PM       | 21           | T101        | TUI                                     |                                         | 1,200.00 |    |  |
| 200610                                                        | 28-JUN-2006                | 03:39:47 PM       | 20           | PARK        | BIL                                     |                                         | 50.00    |    |  |
| 200610                                                        | 28-JUN-2006                | 03:39:47 PM       | 19           | SGSP        | FEE                                     |                                         | 25.00    |    |  |
| 200610                                                        | 28-JUN-2006                | 03:39:47 PM       | 18           | PARK        | BIL                                     |                                         | 50.00    |    |  |
| 200610                                                        | 28-JUN-2006                | 03:39:47 PM       | 17           | SGSP        | FEE                                     |                                         | 25.00    |    |  |
| 200610                                                        | 28-JUN-2006                | 03:39:47 PM       | 16           |             |                                         |                                         | .00      |    |  |
| 200610                                                        | 28-JUN-2006                | 03:39:47 PM       | 15           | BKST        | BIL                                     |                                         | 35.00    |    |  |
| 200610                                                        | 28-JUN-2006                | 03:30:41 PM       | 14           | T101        | TUI                                     |                                         | 1,200.00 |    |  |
| 200610                                                        | 28-JUN-2006                | 03:30:41 PM       | 13           | PARK        | BIL                                     |                                         | 50.00    |    |  |
| 200610                                                        | 28-JUN-2006                | 03:30:41 PM       | 12           | SGSP        | FEE                                     |                                         | 25.00    |    |  |
|                                                               |                            |                   |              |             |                                         |                                         |          |    |  |
| Most Recent Assessment Total: 1,385.00                        |                            |                   |              |             |                                         |                                         |          |    |  |
|                                                               |                            |                   |              |             |                                         |                                         |          |    |  |
| The term code that the charge corresponds to for the student. |                            |                   |              |             |                                         |                                         |          |    |  |
| Record: 1/28                                                  |                            | <                 | OSC>         |             |                                         |                                         |          | ,  |  |

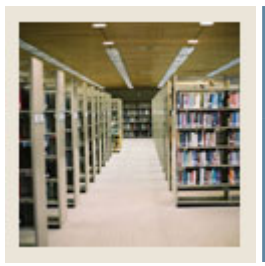

## **Registration Fee Assessment Using Banner 7**

## Procedure

Follow these steps to view record fee assessment records by ID and term.

| Step | Action                                                                                                    |  |  |  |  |
|------|----------------------------------------------------------------------------------------------------|--|--|--|--|
| 1    | Access the Registration Fee Assessment Audit History Form (SFAFAUD).                                                                                                    |  |  |  |  |
| 2    | Enter 543521234 in the <b>ID</b> field.                                                                                                    |  |  |  |  |
| 3    | Enter 200610 in the <b>Term</b> field.                                                                                                    |  |  |  |  |
|      | <u>Note</u> : If the <b>Term</b> field is left blank in the Key block, the fee assessments for all terms will be displayed with the most recent being first.                                                                                                    |  |  |  |  |
| 4    | Perform a Next Block function.                                                                                                    |  |  |  |  |
| 5    | Click in the <b>Term</b> field.                                                                                                    |  |  |  |  |
|      | <u>Note</u> : SFAFAUD displays all assessments for the student for the term specified. It allows for query of specific items within the form and for review of fee assessment rules for each line item.                                                                                                    |  |  |  |  |
| 6    | Select Fee Assessment Audit Detail from the <b>Options</b> pull-down menu.                                                                                                    |  |  |  |  |
| 7    | Click the <b>Return</b> button.                                                                                                    |  |  |  |  |
|      | <u>Notes</u> : This window identifies the Rule Type, Rule Sequence Number, whether or not the fee is assessed by course, CRN indicator, if appropriate, from which form the assessment was created, the SFARGFE rule creating the assessment, and whether it was created by the RSTS code or the ESTS code. |  |  |  |  |
|      | When a rule is set to a max assessment, notice the "Note" and the explanation of how the fee was assessed.                                                                                                    |  |  |  |  |
| 8    | Click the <b>Exit</b> icon.                                                                                                    |  |  |  |  |